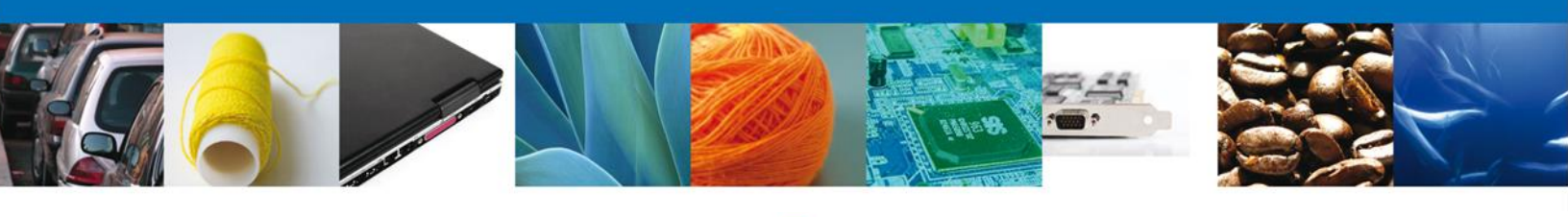

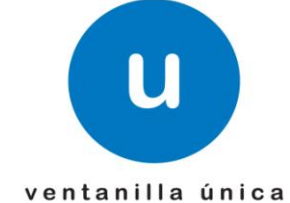

# Manual de Usuario

Ventanilla Única de Comercio Exterior Mexicano Inspección Física-Usuarios Externos

Versión: 1.0.0 Fecha de Publicación: 22 de Febrero del 2013

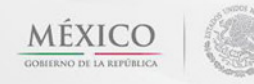

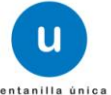

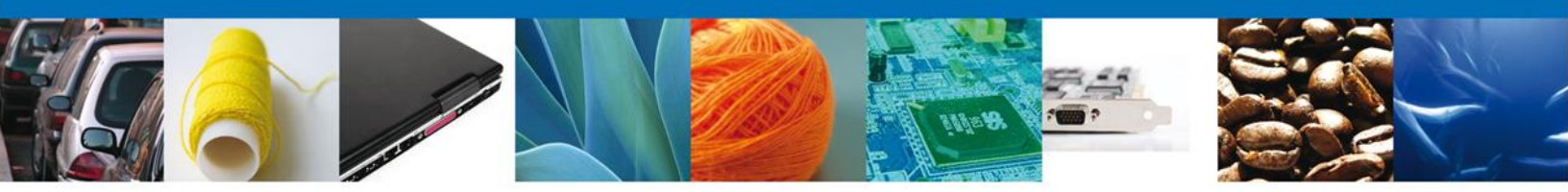

Sumario

### Propósito

El propósito del manual es proporcionar información del sistema al usuario final, sobre los procesos y elementos que componen el módulo 024-SEDENA – Inspección Fisica.

Las audiencias para este documento son:

| Audiencia                | Propósito                                                                                                    |
|--------------------------|----------------------------------------------------------------------------------------------------|
| Persona Física           | Permitir al Solicitante ingresar datos y requisitos necesarios,<br>además anexar o asociar los documentos obligatorios para iniciar<br>el trámite de Inspección Física. |
| Persona Moral            | Permitir al Solicitante ingresar datos y requisitos necesarios,<br>además anexar o asociar los documentos obligatorios para iniciar<br>el trámite de Inspección Física. |
| Capturista Privado       | Permitir al Solicitante ingresar datos y requisitos necesarios,<br>además asociar los documentos obligatorios para iniciar el trámite<br>de Inspección Física.          |
| Capturista Gubernamental | Permitir al Solicitante ingresar datos y requisitos necesarios,<br>además anexar los documentos obligatorios para iniciar el trámite<br>de Inspección Física.           |

### Tabla de Revisiones

La siguiente tabla describe los cambios o actualizaciones que ha sufrido el documento.

| Fecha            | Autor                       | Descripción de los cambios |
|------------------|-----------------------------|----------------------------|
| 05/ Octubre/2012 | Erick Gabriel Cástulo Rocha | Versión Inicial            |

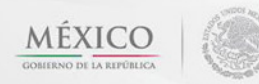

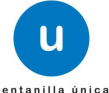

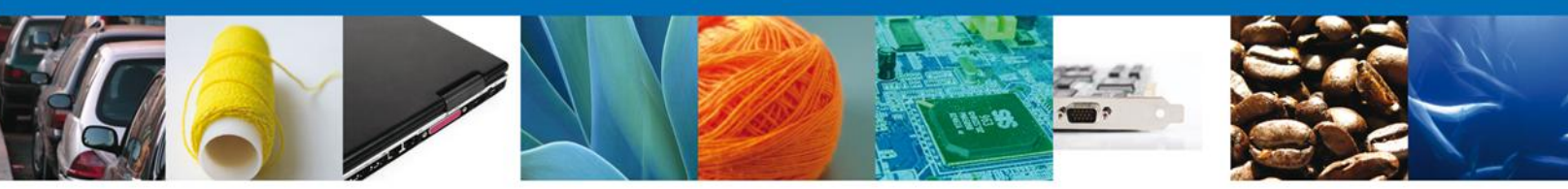

Manual de Usuario

# Contenido

| Sumario                                 | 2    |
|-----------------------------------------|------|
| Propósito                               | 2    |
| Tabla de Revisiones                     | 2    |
| Manual de Usuario                       | 3    |
| Contenido                               | 3    |
| Trámites                                | 4    |
| Solicitar Inspeccion Física             | 4    |
| Capturar Solicitud                      | 7    |
| Seccion Solicitante                     | 7    |
| Seccion Datos de la Solicitud           | 8    |
| Firmar                                  | 9    |
| Acuses y Resoluciones                   | . 10 |
| Trámites                                | . 13 |
| Confirmar Notificacion de requerimiento | . 13 |
| Bandeja de Tareas Pendientes            | . 13 |
| Confirmar Notificación                  | . 14 |
| Firmar                                  | . 14 |
| Acuses y Resoluciones                   | . 16 |
| Trámites                                | . 18 |
| Atender Requerimiento                   | . 18 |
| Bandeja de Tareas Pendientes            | . 18 |
| Consultar Requerimiento de Informacion  | . 19 |
| Firmar Cita                             | . 20 |
| Acuses y Resoluciones                   | . 20 |
| Trámites                                | . 23 |
| Confirmar Notificación de Resolución    | . 23 |
| Bandeja de Tareas Pendientes            | . 23 |
| Confirmar Notificacion                  | . 24 |
| Firmar                                  | . 25 |
| Acuses y Resoluciones                   | . 26 |
|                                         |      |

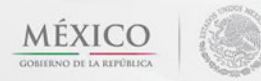

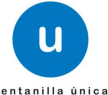

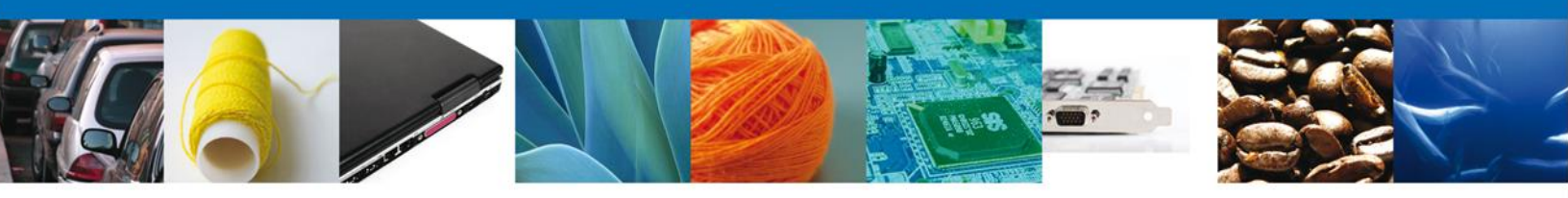

# **TRÁMITES**

# **4** SOLICITAR INSPECCIÓN FÍSICA

### Solicitar Inspección Física

El usuario deberá seleccionar el menú **Trámites** y la pantalla desplegará los íconos de las diversas dependencias que forman parte de la Ventanilla Única. En este caso el usuario deberá seleccionar el ícono que corresponde a la **SEDENA**.

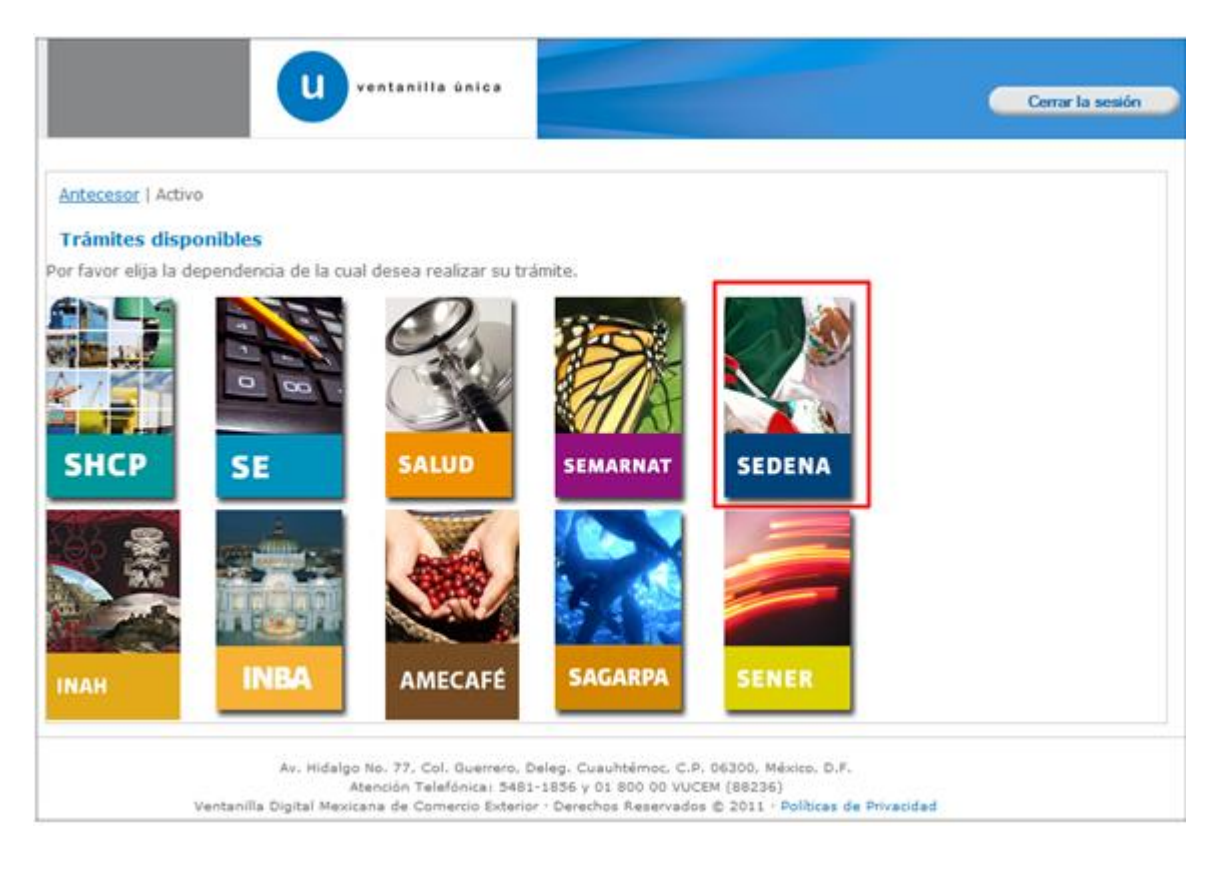

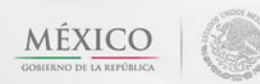

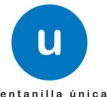

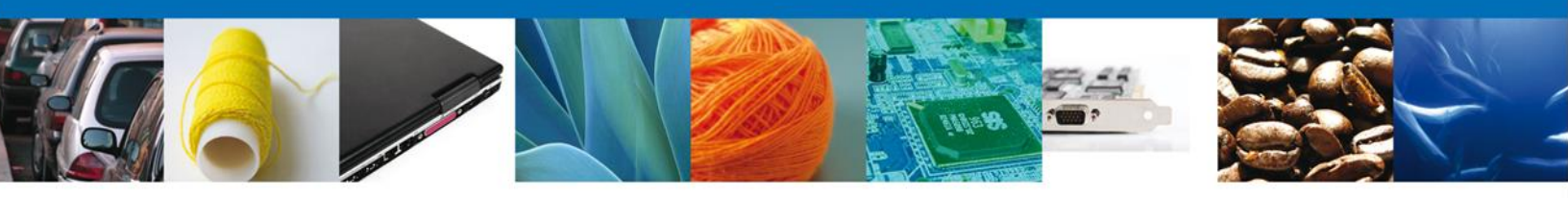

La pantalla desplegará la información que contiene los trámites disponibles de la **SEDENA**, debiendo elegir el usuario la opción **Certificados**, Licencias y Permisos.

| u ventanilla única                         | Cerrar la sesión |
|--------------------------------------------|------------------|
| Antecesor   Activo<br>Trámites disponibles |                  |
| SAGARPA                                    |                  |
| Certificados, Licencias y Permisos         | [+]              |
|                                            |                  |

Una vez que se ha seleccionado la opción **Certificado de Exportación**, la pantalla desplegará la lista de trámites disponibles, en la cual se deberá seleccionar la opción **Inspección Física** según corresponda.

| u ventanilla única                                                                                                    | Cerrar la sesión |
|----------------------------------------------------------------------------------------------------|------------------|
| Antecesor   Activo                                                                                                    |                  |
| Trámites disponibles                                                                                                    |                  |
| SEDENA                                                                                                    |                  |
| for ravor enja er trannice que desea realizar.                                                                                                    |                  |
| Certificados, Licencias y Permisos                                                                                                    | [-]              |
| Permiso Aduanal SEDENA                                                                                                    | [+]              |
| Inspección Fisica                                                                                                    | [-]              |
| Inspección Física                                                                                                    |                  |
|                                                                                                    |                  |
|                                                                                                    |                  |
| Av. Hidalgo No. 77, Col. Guerrero, Deleg. Cuauhtémoc, C.P. 06300, México, D.F.<br>Atención Telefónica: 5481-1856 y 01 800 00 VUCEM (88236)<br>Ventanilla Digital Mexicana de Comercio Exterior · Derechos Reservados © 2011 · Políticas de Privacio | dad              |

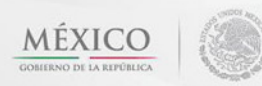

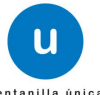

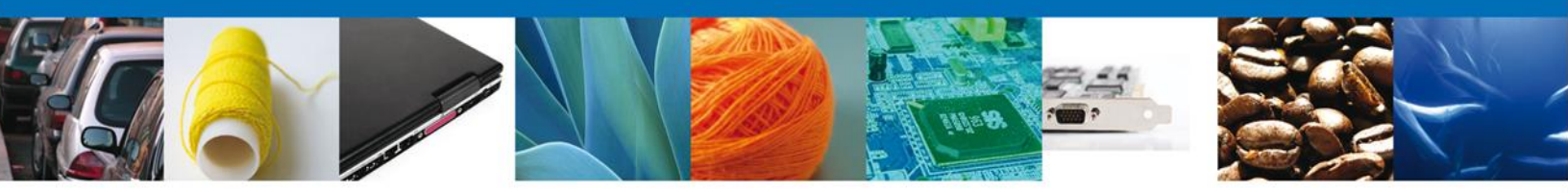

Se desplegará la pantalla de Inspección Física donde se deberá realizar:

- 4 Capturar Solicitud
  - o -Solicitante
  - o –Datos del Tramite
- Firmar Solicitud
- ♣ Acuses y Resoluciones

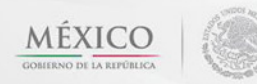

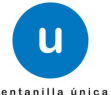

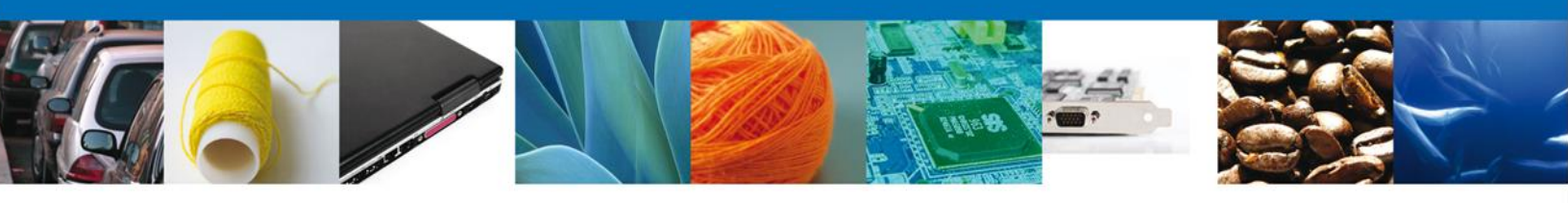

# TRAMITE CAPTURAR SOLICITUD

### Sección Solicitante

Al abrir la pestaña **Solicitante** se deben ingresar los **Datos Generales y Domicilio Fiscal** del Solicitante.

| u ventanilla única                                                                                                    | Cerrar la sesión                                                                                                    |
|----------------------------------------------------------------------------------------------------|----------------------------------------------------------------------------------------------------|
| ntecesor   Activo                                                                                                    |                                                                                                    |
| olicitud Inspección Física                                                                                                    |                                                                                                    |
| 1 Capturar Solicitud                                                                                                    | Siguiente                                                                                                    |
| Solicitante Datos del Trámite                                                                                                    |                                                                                                    |
| Datos generales del solicitante<br>Denominación o razón social                                                                           |                                                                                                    |
| Actividad Económica Preponderante                                                                                                    |                                                                                                    |
| Comercio al por mayor de productos farmacéuticos                                                                                         |                                                                                                    |
| Registro Federal de Contribuyentes                                                                                                    | Correo electrónico<br>eduardo.rivero@softtek.com                                                                       |
| Domicilio fiscal del solicitante<br>Calle                                                                                                | Número exterior Número interior Código postal                                                                          |
| RIO YAQUI                                                                                                    | MZ 11 LT 2 42080                                                                                                    |
| Colonia                                                                                                    | País                                                                                                    |
| ISSSTE                                                                                                    | MÉXICO                                                                                                    |
| Entidad federativa                                                                                                    | Localidad                                                                                                    |
| HIDALGO                                                                                                    | PACHUCA                                                                                                    |
| Municipio o delegación                                                                                                    | Telefono                                                                                                    |
| PACHUCA DE SOTO                                                                                                    |                                                                                                    |
| Av. Hidalgo No. 77, Col. Guerrero, Deleg. (<br>Atención Telefónica: 5481-1856<br>Ventanilla Digital Mexicana de Comercio Exterior · Dero | Cuauhtémoc, C.P. 06300, México, D.F.<br>y 01 800 00 VUCEM (88236)<br>echos Reservados © 2011 · Políticas de Privacidad |

Como se puede apreciar en la parte superior aparece iluminado en verde los pasos que se siguen para el registro.

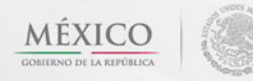

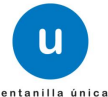

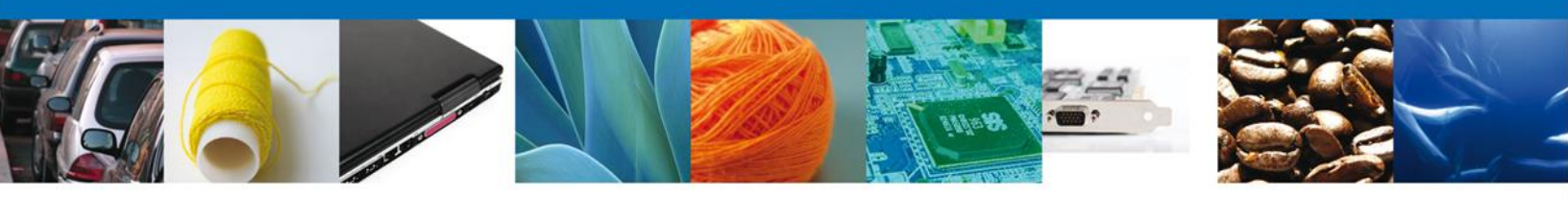

## Sección Datos del Tramite

En esta sección se solicitará el **Certificado Permiso Aduanal SEDENA, la Fecha y Hora de Inspección** estos datos son requeridos, se deberán ingresar para **continuar** con la solicitud.

| U                            | ventanilla única            |                          | Cerrar la ses                       |
|------------------------------|-----------------------------|--------------------------|-------------------------------------|
| tecesor   Activo             |                             |                          |                                     |
| licitud Inspección Física    |                             |                          |                                     |
| Capturar Solicitud 🕖 Firr    | nar Solicitud               |                          | Siguiente                           |
| olicitante Datos del Trámite |                             |                          |                                     |
| *Certificado Permiso Aduanal | SEDENA                      | *Solicitud Fecha Vigenci | a Certificado                       |
| 0602400100620124011002007    |                             | 07/03/2013               |                                     |
| * Fecha inspección           |                             | *Hora inspección         |                                     |
| 05/10/2012                   |                             | 09:30                    | Borrar                              |
| Fecha inspección             |                             | Hora inspección          |                                     |
| 05/10/2012                   |                             | 09:30                    | Borrar                              |
| Fecha inspección             |                             | Hora inspección          |                                     |
| 05/10/2012                   |                             | 10:00                    | Borrar                              |
| *Aduana de Entrada           |                             |                          |                                     |
| TOLUCA, MEX.                 |                             |                          |                                     |
| Zona o guarnición militar    |                             |                          |                                     |
| 22/a Z.M. Toluca, Edo. Méx.  |                             |                          |                                     |
| Fracción arancelaria         | Descripción de la mercancía | Cantidad autorizada      | Unidad de Medida de<br>Tarifa (UMT) |
| 1 29089902                   | ACIDO PITRICO               | 150                      | Kilogramo                           |
|                              |                             |                          |                                     |
| •                            |                             |                          | •                                   |
|                              | M 🕫 Página 1                | de 1 🕪 🖂                 | Mostrando 1 - 1 de 1                |
|                              |                             |                          | Historial                           |

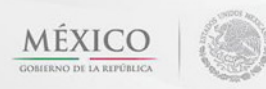

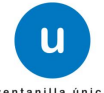

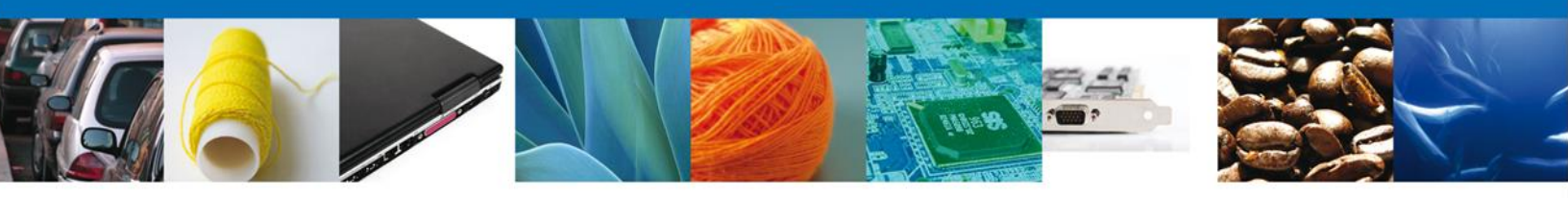

De igual forma se encuentra la parte de – Historial inspección física, aquí aparecerá el historial de la mercancía.

| 29089902 |                  | 150             |                        | 0 |                                |
|----------|------------------|-----------------|------------------------|---|--------------------------------|
|          | Fecha inspección |                 | Cantidad inspeccionada |   | Tipo de movimiento             |
|          |                  |                 |                        |   |                                |
|          |                  |                 |                        |   |                                |
|          |                  |                 |                        |   |                                |
| 4        |                  |                 |                        |   |                                |
| •        |                  |                 |                        |   | ►<br>Sia segistras que mostras |
| •        |                  | III<br>14 44    | Página 1 de 0 🍉 🕨      |   | ►<br>Sin registros que mostrar |
| •        |                  | III.<br>141 -64 | Página 1 de 0 🄛 🕨      |   | ►<br>Sin registros que mostrar |

Damos clic en el botón "Siguiente" y de esta forma continuamos con el registro de la Solicitud.

#### Firmar

Para registrar la solicitud se requiere realizar el firmado.

Se adjuntan los datos de la firma: Esta deberá ser la misma con que se inicio el registro de la solicitud.

|                                      | Ventanilla única                                                                                                    |
|--------------------------------------|----------------------------------------------------------------------------------------------------|
|                                      |                                                                                                    |
| Antecesor   Activo                   |                                                                                                    |
| Firmar                               |                                                                                                    |
| La Solicitud ha qued<br>de identific | lado registrada con el número temporal 425899. Éste no tiene validez legal y sirve solamente para efectos<br>car su Solicitud. Un folio oficial le será asignado a la Solicitud al momento en que ésta sea firmada.                        |
| Capturar Solicitud                   | 2 Firmar Solicitud                                                                                                    |
|                                      | * Registro Federal de Contribuyentes                                                                                                    |
|                                      |                                                                                                    |
|                                      |                                                                                                    |
|                                      |                                                                                                    |
|                                      | * Llave privada (*.key)                                                                                                    |
|                                      | Documents\Softtek\FIEL\601\APH0609268C2_1012231044.key Buscar                                                                                                    |
|                                      | * Certificado (*.cer)                                                                                                    |
|                                      | s\erick.castulo\Documents\Sofftek\FIEL\601\aph0609268c2.cer Buscar                                                                                                    |
|                                      | Firmar                                                                                                    |
| Ventanilla                           | Av. Hidalgo No. 77, Col. Guerrero, Deleg. Cuauhtémoc, C.P. 06300, México, D.F.<br>Atención Telefónica: 5481-1856 y 01 800 00 VUCEM (88236)<br>Digital Mexicana de Comercio Exterior · Derechos Reservados © 2011 · Políticas de Privacidad |

Una vez que se hayan introducido los datos se deberá seleccionar el botón Firmar.

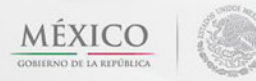

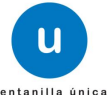

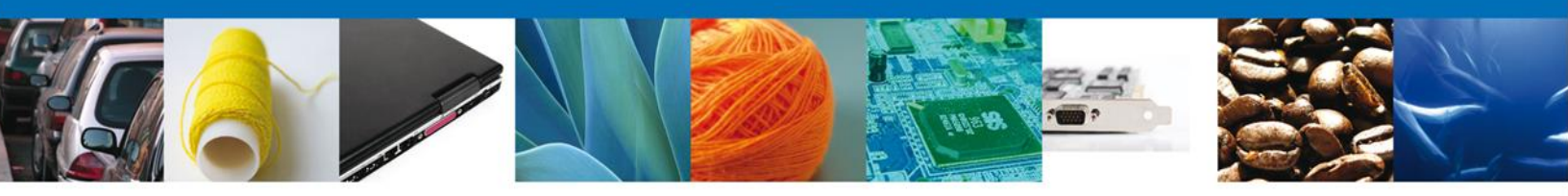

# **Acuses y Resoluciones**

La aplicación informa que la solicitud ha sido registrada, muestra el número de folio, genera y envía el Acuse de Recepción del trámite.

| a<br>Regularia (* 1944)<br>Stador ar Stadou | ventanilla única                                                                                                    | Cerrar la sesión |
|---------------------------------------------|----------------------------------------------------------------------------------------------------|------------------|
| Antecesor   Act<br>Acuse de Re              | ivo<br>cibo<br>Su solicitud ha sido registrada con el siguiente número de folio <06024002001201240                                                                                                    | 21000145>.       |
| Acuse (s)                                   | Documento                                                                                                    | Descargar        |
| 1                                           | Acuse de recepción de trámite                                                                                                    | 1                |
|                                             |                                                                                                    |                  |
|                                             |                                                                                                    |                  |
|                                             | Av. Hidalgo No. 77, Col. Guerrero, Deleg. Cuauhtémoc, C.P. 06300, México, D.F.<br>Atención Telefónica: 5481-1856 y 01 800 00 VUCEM (88236)<br>Ventanilla Digital Mexicana de Comercio Exterior · Derechos Reservados © 2011 · Políticas de Privacidad |                  |

Usted puede descargar el acuse de recepción de trámite accediendo a la liga que así lo indica:

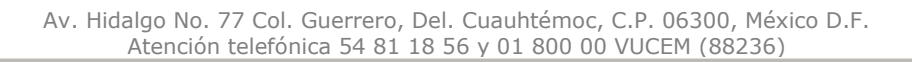

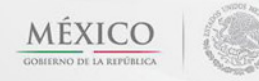

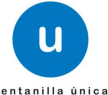

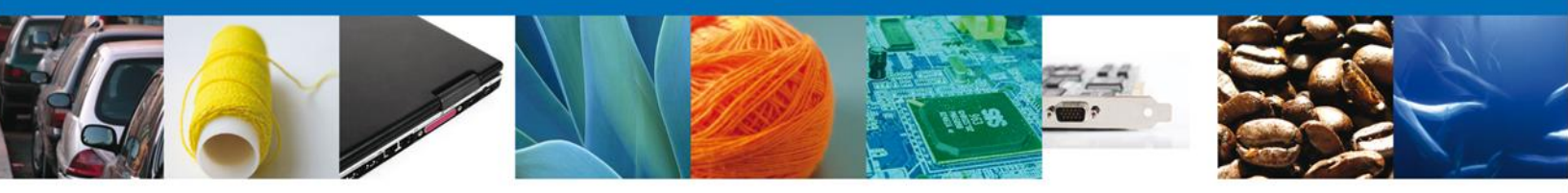

El acuse de recibo se presenta a través de un **archivo** .pdf y daremos por concluido el registro de la solicitud.

| DE COMERCIO EXTERIOR                                                                                                    | NA.                                                   | SHCP                    | HIMAMAN                       | MUT                         | 1                       |
|----------------------------------------------------------------------------------------------------|-------------------------------------------------------|-------------------------|-------------------------------|-----------------------------|-------------------------|
|                                                                                                    |                                                       | 11 P                    | senes.                        | SE                          | Artistan .              |
| ACUSE DE RECEPO                                                                                                    | CIÓN DE T                                             | RÁM                     | ITE                           |                             |                         |
| Extmate(a) C. JOSE GONZALO HELIODORO ZUÑIGA MEN                                                                                                    | 4565                                                  |                         |                               |                             |                         |
| RFC-20M040112/T1                                                                                                    |                                                       |                         |                               |                             |                         |
| Siendo las 11.50.51 del 12.09/2012, se tiene por reolixita la<br>relativa a Centificado de Esportución Zossantario, presentar<br>Esterior, con folio de presentación 420581.                                                    | solicitud de triam<br>da a través de G                | te núme<br>• Ventar     | ris 1502200<br>vita Cigital 1 | 400120122<br>Mexicana d     | oonooone<br>e Comerc    |
| Su trámite se sujetará a las disposiciones jurídicas aplicables<br>Ventanila Digital Mexicana de Comercio Exterior, publicado e<br>así como a las condiciones de uso de la propia "Ventanila Di                                 | s al trâmite respe<br>en el Diario Oficia<br>Igital". | ctivo, ai<br>si de la ? | Decreto por<br>lederación e   | el que se i<br>il 14 de ene | establece<br>ino de 201 |
| La documentación anexada a su solicitud es la siguiente:                                                                                                    |                                                       |                         |                               |                             |                         |
| The examples                                                                                                    | NAME OF OCCUPAN                                       |                         |                               | + Courses                   |                         |
| Resultation de provillais de laborationes                                                                                                    | Doctovante.pdf                                        |                         |                               | 8794 (20000                 | 004                     |
| Carta Rober 1                                                                                                    | consvance per                                         |                         |                               | 1000 (20000                 | QCP .                   |
| Oscimento que acretite organ                                                                                                    | Protect                                               |                         |                               | 1057-00000                  | 00                      |
| Certificade o cartina de vacuración                                                                                                    | bootevaluest per                                      |                         |                               | -058 (20000                 | 00                      |
| Certificado o cartilla de desparantación                                                                                                    | Postabil                                              |                         |                               | 1010 (20000                 | 673                     |
| Resefu de las características de los animales                                                                                                    | Provide polt                                          |                         |                               | 1060120000                  | 000                     |
| Centrificado de salud emitido por un Medios Veternano en Japer                                                                                                    | Dovervante.pdf                                        |                         |                               | 104-1-000000                | DIT.                    |
| Potocopia de obdula profesional del Nedico Valennario                                                                                                    | Provinced                                             |                         |                               | 1012103000                  | 640                     |
| Distanteñ de calidad de producto urgente 1                                                                                                    | Puela pdf                                             |                         |                               | 1063120000                  | 040                     |
| Certificado para la exportación de conformidad de tuertas prácticas<br>santarias emitida por la Comación Pederas para la Protección contra<br>Reegos Santarios (COREPRIS), en salo de productos destinados<br>a contema humano. | Physics 20                                            |                         |                               | 1044 (20000                 | 630                     |
| Descripción del proceso de elaboración d                                                                                                    | Provinced                                             |                         |                               | 1062 (20000                 | 041                     |
| Registro de produito                                                                                                    | Dormvano per                                          |                         |                               | iges (20000                 | 628                     |
| Distanter de Vertiliación o Ingelación                                                                                                    | Constrained per                                       |                         |                               | 1017-00000                  | 622                     |
| Eauffin Libres                                                                                                    | Doint/was.ju#                                         |                         |                               | 1064 (20000                 | 046                     |
| Certificado de estadovismento                                                                                                    | Doctorywaloc pat                                      |                         |                               | 1089 (20000                 | Det                     |
| Cetture to Low                                                                                                    | These off                                             |                         |                               | 1010 (20000                 | c1#                     |

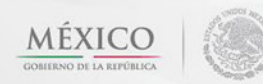

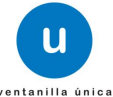

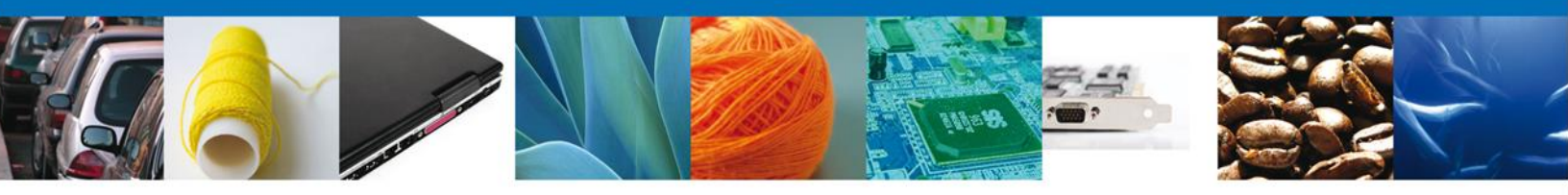

Finalmente damos clic en el **botón "cerrar la sesión" nos** muestra una ventana para confirmar el cierre, damos clic en el **botón "Si" para terminar.** 

| U                                                             | entanilla única      |                                      |                    | Cerrar la sesión |
|---------------------------------------------------------------|----------------------|--------------------------------------|--------------------|------------------|
| Antecesor   Activo<br>Acuse de Recibo<br>Su solicitud ha sido | registrada con el si | guiente número de folio <1           | 502200400120122001 | 000160>.         |
| Acuse (s)                                                     |                      |                                      |                    |                  |
| No.                                                           | Cerrar la sesión     | x                                    |                    | Descargar        |
| 1                                                             | Desea term ؟         | ninar la sesión de trabajo?<br>Si No |                    | 12               |
|                                                               |                      |                                      |                    |                  |

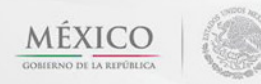

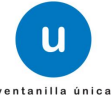

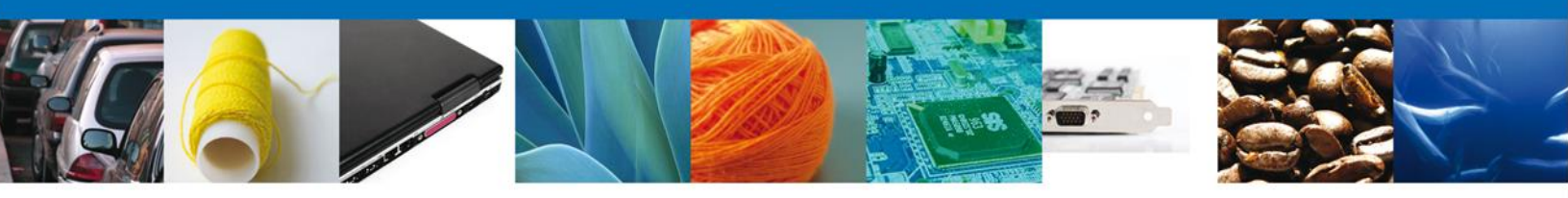

# TRÁMITES

# **4** CONFIRMAR NOTIFICACIÓN DE REQUERIMIENTO

### Bandeja de Tareas Pendientes

Una vez que el usuario firmado haya accedido a la aplicación seleccione la opción de pendientes. Esta opción presentará la Bandeja de Tareas Pendientes para el usuario firmado. Seleccione el trámite a Atender.

|                           | u ventanilla únic                                                                  | a                                                                                            |                                                                          | Cerrar la       | sesión |
|---------------------------|------------------------------------------------------------------------------------|----------------------------------------------------------------------------------------------|--------------------------------------------------------------------------|-----------------|--------|
| Antecesor   Activo        |                                                                                    |                                                                                              |                                                                          |                 |        |
| Bandeja de tareas pendi   | entes                                                                              |                                                                                              |                                                                          |                 |        |
| ARMOUR PHARM              | ACEUTICA                                                                           | RFC:                                                                                         | APH0609268C2                                                             |                 |        |
| )lio:                     | 2000<br>34                                                                         | Fecha Fin                                                                                    | al                                                                       | 34              |        |
|                           |                                                                                    | r cent r m                                                                                   |                                                                          | Bu              | e ar   |
|                           |                                                                                    |                                                                                              |                                                                          | DO              |        |
| Folio Trámite 🚖           | Tipo Trámite                                                                       | Nombre tarea                                                                                 | Fecha de Asignación<br>de la Tarea                                       | Estado Trámite  | Fe     |
| 0602400200120124021000145 | Inspección Física                                                                  | Confirmar Notificación<br>Requerimiento                                                      | 11/10/2012                                                               | En Dictamen     |        |
|                           |                                                                                    |                                                                                              |                                                                          |                 |        |
|                           | m                                                                                  |                                                                                              |                                                                          |                 | •      |
|                           | 14                                                                                 | ○ Página 1 de 1 ■>                                                                           | D-1                                                                      | Mostrando 1 - 1 | de 1   |
| Av.<br>Ventanilla Digi    | . Hidalgo No. 77, Col. Guerr<br>Atención Telefónica:<br>tal Mexicana de Comercio E | rero, Deleg. Cuauhtémoc, C.F<br>: 5481-1856 y 01 800 00 VUG<br>:xterior · Derechos Reservado | 9. 06300, México, D.F.<br>JEM (88236)<br>Is © 2011 · Políticas de Privac | idad            |        |

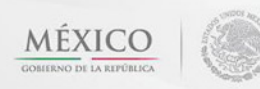

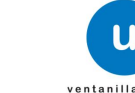

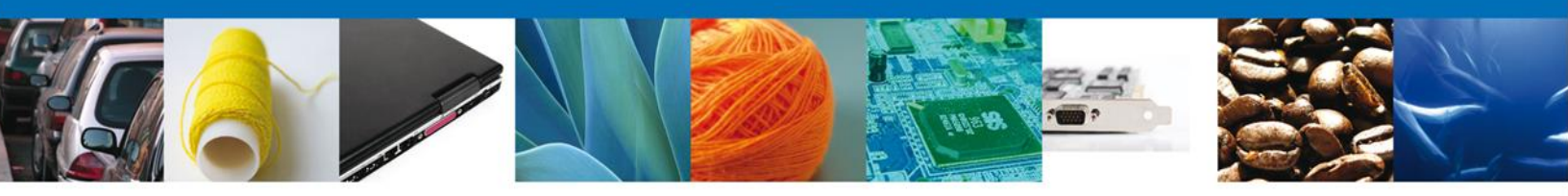

# **Confirmar Notificación**

Después de seleccionar el tramite aparecerá la siguiente pantalla donde se muestra los datos del trámite, aquí se debe proceder a firmar la notificación.

| Ventamina unica                              |                    | Cerrar la sesión |
|----------------------------------------------|--------------------|------------------|
|                                              |                    |                  |
|                                              |                    |                  |
| Antecesor   Activo                           |                    |                  |
| Confirmar Notificación                       |                    |                  |
| Folio del trámite: 0602400200120124021000145 |                    |                  |
| Tipo de solicitud: Inspección Física         |                    | Firmar           |
| Notificación de acto administrativo          |                    |                  |
| Nombre, Denominación o Razón Social          | Fecha y hora de la | notificación     |
| ARMOUR PHARMACEUTICA SA DE CV                | 11/10/2012 09:33:2 | 7                |
| Registro Federal de Contribuyentes           |                    |                  |
| APH0609268C2                                 |                    |                  |
|                                              | Solicitante        |                  |
|                                              |                    |                  |
|                                              |                    |                  |

#### Firmar

Para confirmar la notificación de estrados, se requiere **realizar la firma** de la tarea, se adjuntan los datos de la firma y se confirma el firmado.

|                    | U ventanilla única                                                 |
|--------------------|--------------------------------------------------------------------|
| Antecesor   Activo |                                                                    |
| Firmar             |                                                                    |
|                    | * Registro Federal de Contribuyentes                               |
|                    | APH0609268C2                                                       |
|                    | * Clave de la llave privada                                        |
|                    | •••••                                                              |
|                    | * Llave privada (*.key)                                            |
|                    | Documents\Softtek\FIEL\601\APH0609268C2_1012231044.key Buscar      |
|                    | * Certificado (*.cer)                                              |
|                    | s\erick.castulo\Documents\Softtek\FIEL\601\aph0609268c2.cer Buscar |
|                    | Firmar                                                             |

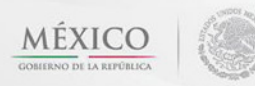

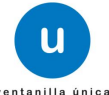

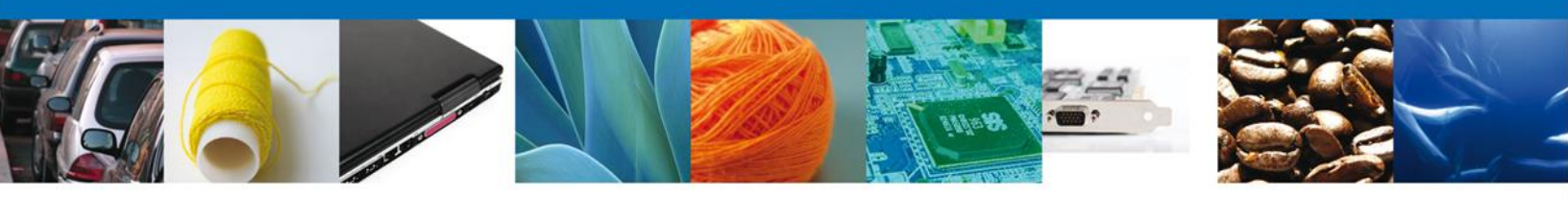

# **Acuses y Resoluciones**

La aplicación informa que la notificación de Requerimiento de información ha sido confirmada, muestra el número de folio, genera y envía el Acuse de Notificación

| n<br>Regeneration<br>Standard and | ventanilla única                                                                                                    | Cerrar la sesión  |
|-----------------------------------|----------------------------------------------------------------------------------------------------|-------------------|
|                                   |                                                                                                    |                   |
| Antecesor                         | Activo                                                                                                    |                   |
| ACUSES                            | Y RESOLUCIONES                                                                                                    |                   |
| La                                | a notificación de Requerimiento de Información para el trámite con número 0602400200120124<br>confirmada.                                                                                                    | 021000145 ha sido |
|                                   |                                                                                                    |                   |
| Acuse (s)                         | )                                                                                                    |                   |
| No.                               | Documento                                                                                                    | Descargar         |
| 1                                 | Acuse de Notificación                                                                                                    |                   |
| Resolució                         | in (es)                                                                                                    |                   |
| No.                               | Documento                                                                                                    | Descargar         |
| 1                                 | Oficio de Requerimiento                                                                                                    |                   |
|                                   |                                                                                                    |                   |
|                                   |                                                                                                    |                   |
|                                   |                                                                                                    |                   |
|                                   | Av. Hidalgo No. 77, Col. Guerrero, Deleg. Cuauhtémoc, C.P. 06300, México, D.F.<br>Atención Telefónica: 5481-1856 y 01 800 00 VUCEM (88236)<br>Ventanilla Digital Mexicana de Comercio Exterior · Derechos Reservados © 2011 · Políticas de Privacidad |                   |

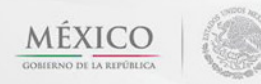

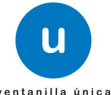

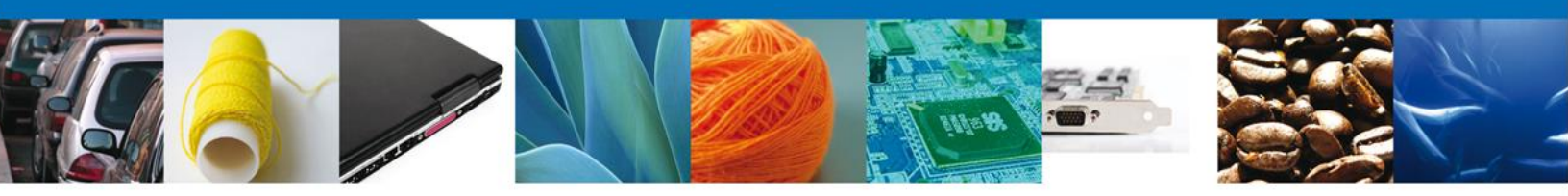

El usuario puede descargar el **acuse de notificación de trámite** accediendo a la liga que así lo indica, el Acuse de Notificación recibido se muestra a continuación:

| VENTANILLA DIGITAL MEXICANA                                                                                                    | SEP                                                        | SEDENA                                                      | SAGARPA                                         |                                           |
|----------------------------------------------------------------------------------------------------|------------------------------------------------------------|-------------------------------------------------------------|-------------------------------------------------|-------------------------------------------|
| DE COMERCIO EXTERIOR                                                                                                    | SHCP                                                       | SEMARNAT                                                    | SALUD                                           | Ś                                         |
|                                                                                                    | SFP                                                        | SENER                                                       | SE                                              | GOBIERNO<br>PEDERAL                       |
| ACUSE DE NOTIFICAC                                                                                                    | CIÓN                                                       |                                                             |                                                 |                                           |
| Estimado(a) C. ARMOUR PHARMACEUTICA SA DE CV                                                                                                    |                                                            |                                                             |                                                 |                                           |
| RFC: APH0609268C2                                                                                                    |                                                            |                                                             |                                                 |                                           |
| Blenda las 09:51:47 del 11/10/2012, abrió con su FIEL el archivo que contier<br>11/10/2012, emitido por 273 z.M. El Ticul, Gro, retacionado con su trai<br>retativo a inspección Fizica, presentado a través de la Ventanilla Digital Mexi<br>folio de presentación 425895; motivo por el cual se tiene por legalmente not | ne el acto a<br>mite númer<br>icana de Ca<br>ificado el di | dministrativo<br>o 0602400;<br>omercio Exte<br>la 11/10/201 | o número N<br>200120124<br>trior el 05/1<br>12. | /D, de fecha<br>021000145,<br>0/2012, con |
|                                                                                                    |                                                            |                                                             |                                                 |                                           |
|                                                                                                    |                                                            |                                                             |                                                 |                                           |
|                                                                                                    |                                                            |                                                             |                                                 |                                           |
|                                                                                                    |                                                            |                                                             |                                                 |                                           |
|                                                                                                    |                                                            |                                                             |                                                 |                                           |
|                                                                                                    |                                                            |                                                             |                                                 |                                           |
|                                                                                                    |                                                            |                                                             |                                                 |                                           |
|                                                                                                    |                                                            |                                                             |                                                 |                                           |
|                                                                                                    |                                                            |                                                             |                                                 |                                           |
|                                                                                                    |                                                            |                                                             |                                                 |                                           |
| Cadena Original de la confirmación de la notificación:<br>jostopocozo 121 mácroso Martin 1920: El posizió JARMOUR PHARMACEUTICA SA DE CV(APHONDR2N<br>Gro.]inspección Flaica(95/10/2012) 13:03:28(43500)                                                                                                    | 002111/10/2012                                             | (09:33:27)nuli(11                                           | /10/2012 (27/a)                                 | LM. El Ticul,                             |
| Sello Digital:<br>n+466gm v464gm v4667TtBF0FVBsgsx6FKgEu2gE2JSUzd6NeegkvB7K-28E2uLNBev36Ny0KW2+Q<br>xg1xEEBMaLaeC146xxx8F63FCTCA2D1.K6EBkc3vHM0uvKg2+pFVUd5NM0gWpOAQTg+vm0wmCO                                                                                                    |                                                            |                                                             |                                                 |                                           |
| amonopality contraction                                                                                                    |                                                            |                                                             |                                                 |                                           |
|                                                                                                    |                                                            |                                                             |                                                 |                                           |
|                                                                                                    |                                                            |                                                             |                                                 |                                           |
|                                                                                                    |                                                            |                                                             |                                                 |                                           |
|                                                                                                    |                                                            |                                                             |                                                 |                                           |
|                                                                                                    |                                                            |                                                             |                                                 |                                           |
|                                                                                                    |                                                            |                                                             |                                                 |                                           |

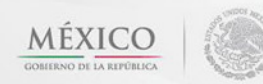

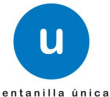

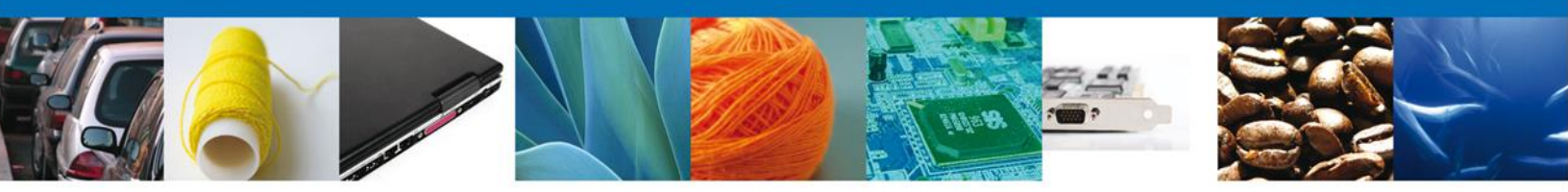

El usuario puede descargar el **oficio de requerimiento** accediendo a la liga que así lo indica, el Acuse de Notificación recibido se muestra a continuación:

| SEDENA  SEDENA                                                                                                    |
|----------------------------------------------------------------------------------------------------|
| Centrol de Explosivos                                                                                                    |
| ASUNTO: Requerimiento de cambio de fecha                                                                                                    |
| Campo Militar 1-J (PREDIO REFORMA, D.F.), a 11 de Octubre de 2012                                                                                                    |
| ARMOUR PHARMACEUTICA SA DE CV<br>APHOBOSOBIC<br>ISSITE<br>ISSITE<br>IS |
|                                                                                                    |
| ANTECEDENTES: Su solicitud de Inspección Física del 14 de Agosto de 2012 para el<br>certificado con Folio de Autorización 0602400100120124011002049                                                                                                    |
| POR ACUERDO DEL C. GENERAL SECRETARIO DE LA DEFENSA NACIONAL y en relación al documento otado en<br>antecedentes, hago de su concidmiento que de conformidad al acuerdo que establece la clasificación y coofficación de las<br>mercanolas, cuya importación o exportación están sujetas a regulación de esta secretaria, disponibie en el siguiente<br>vinculo:                                                                                                    |
| http://www.spaceaduanas.com/publicaciones/Copy%20of%20ACUERDO%20SEDENA.pdf                                                                                                    |
| Para realizar la inspección Física se disponen de las siguientes fechas:                                                                                                    |
|                                                                                                    |
| Fecha de Inspección Hora de Inspección                                                                                                    |
| Fecha de Inspección         Hora de Inspección           11 de Octubre de 2012         10:00                                                                                                    |
| Fecha de Inspección Hora de Inspección<br>11 de Octubre de 2012 10:00<br>Le reliero la seguridad de mi alenta consideración.                                                                                                    |
| Fecha de Inspección     Hora de Inspección       11 de Odubre de 2012     10:00   Le reliero la seguridad de mi altenta consideración.       MELITON MENDOZA HERNANDEZ                                                                                                    |
| Fecha de Inspección         Hora de Inspección           11 de Octubre de 2012         10:00   Le reliero la seguridad de mi altenia consideración.           Image: Inspección de Inspección         Image: Inspección de Inspección   Cederas original: Internación del documento oficial que se presente que declara: processo tos tabacción del documento oficial que se presente que declara: processo tos tabacción del documento oficial que se presente que declara: processo tos tabacción del documento oficial que se presente que declara: processo tos tabacción del documento oficial (Inspección (Inspección del Inspección del Inspecciondel Inspección del Inspección del Inspección del Inspección del I                                                                                                    |

Finalmente damos clic en el botón "cerrar sesión" nos muestra una ventana para confirmar el cierre, damos clic en el botón "Si" para terminar.

|           | U vent                                                     | anilla única                                                       |                                                                                                  |                                             | Cerrar la sesión         |
|-----------|------------------------------------------------------------|--------------------------------------------------------------------|--------------------------------------------------------------------------------------------------|---------------------------------------------|--------------------------|
| Antecesor | Activo<br>Y RESOLUCIONES                                   |                                                                    |                                                                                                  |                                             |                          |
| La        | notificación de Requerimien                                | to de Informació                                                   | n para el trámite con númer<br>confirmada.                                                       | o 060240020                                 | 0120124021000145 ha sido |
|           |                                                            | Cerrar la sesión                                                   | ×                                                                                                |                                             |                          |
| Acuse (s) |                                                            | أDesea tern                                                        | ninar la sesión de trabajo?                                                                      |                                             |                          |
| No.       |                                                            |                                                                    |                                                                                                  |                                             | Descargar                |
| Resolució | on (es)                                                    |                                                                    | Si No                                                                                            |                                             |                          |
| No.       |                                                            | Documer                                                            | ito                                                                                              |                                             | Descargar                |
| 1         |                                                            | Oficio de Reque                                                    | erimiento                                                                                        |                                             | <b>1</b>                 |
|           |                                                            |                                                                    |                                                                                                  |                                             |                          |
|           | Av. Hidalgo No.<br>Atenci<br>Ventanilla Digital Mexicana d | 77, Col. Guerrero, D<br>ón Telefónica: 5481<br>de Comercio Exterio | eleg. Cuauhtémoc, C.P. 06300,<br>-1856 y 01 800 00 VUCEM (882:<br>r • Derechos Reservados © 2011 | México, D.F.<br>36)<br>L · Políticas de Pri | vacidad                  |

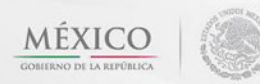

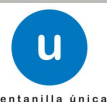

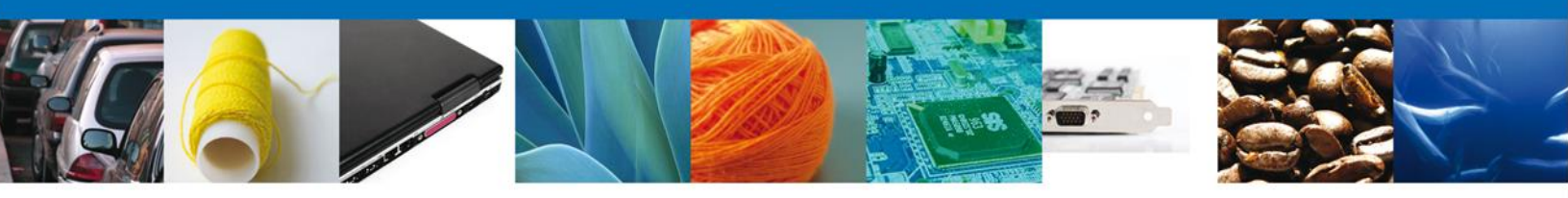

# TRÁMITES

### **ATENDER REQUERIMIENTO**

#### **Bandeja de Tareas Pendientes**

Una vez que el usuario firmado haya accedido a la aplicación seleccione la opción de pendientes. Esta opción presentará la **Bandeja de Tareas Pendientes** para el usuario firmado. **Seleccione el trámite** a Atender.

|                           | u ventanilla única                                                                    |                                                                                         |                                                                  | Cerrar la       | sesión |
|---------------------------|---------------------------------------------------------------------------------------|-----------------------------------------------------------------------------------------|------------------------------------------------------------------|-----------------|--------|
| Antecesor   Activo        |                                                                                       |                                                                                         |                                                                  |                 |        |
| Bandeja de tareas pendi   | entes                                                                                 |                                                                                         |                                                                  |                 |        |
| Solicitante: ARMOUR PHARM | ACEUTICA                                                                              | RFC:                                                                                    | APH0609268C2                                                     |                 |        |
| Folio:<br>Fecha Inicial:  | 31                                                                                    | Fecha Final:                                                                            |                                                                  | 31<br>Bus       | scar   |
| Folio Trámite 👙           | Tipo Trámite                                                                          | Nombre tarea                                                                            | Fecha de Asignación<br>de la Tarea                               | Estado Trámite  | Fe     |
| 0602400200120124021000194 | Inspección Física                                                                     | Atender Requerimiento                                                                   | 11/10/2012                                                       | En Dictamen     |        |
|                           |                                                                                       |                                                                                         |                                                                  |                 |        |
| •                         | III                                                                                   |                                                                                         |                                                                  |                 | •      |
|                           | 14E - QI                                                                              | Página 1 de 1 🔛 🕬                                                                       |                                                                  | Mostrando 1 - 1 | de 1   |
| Av.<br>Ventanilla Digit   | Hidalgo No. 77, Col. Guerrer<br>Atención Telefónica: 5<br>al Mexicana de Comercio Ext | o, Deleg. Cuauhtémoc, C.P.<br>481-1856 y 01 800 00 VUCEI<br>erior · Derechos Reservados | 06300, México, D.F.<br>M (88236)<br>© 2011 · Políticas de Privac | idad            |        |

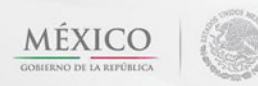

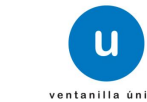

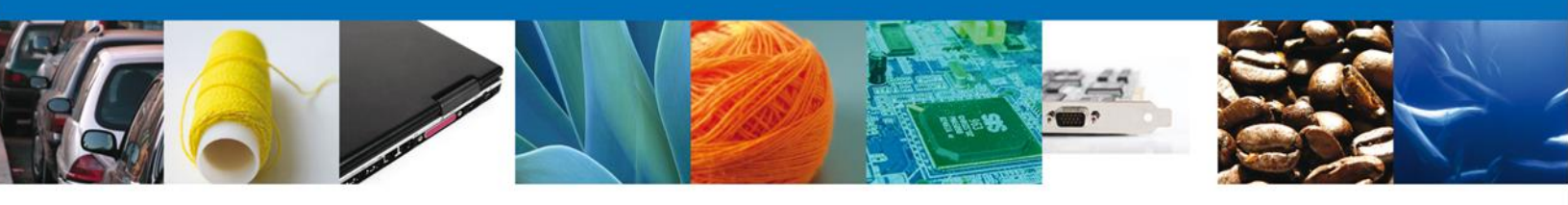

# Consultar Requerimiento de Información

El usuario tiene acceso de solo lectura a la información del requerimiento.

| U ventanilla única                                                                                                    |                                                                          | Cerrar la sesión |
|----------------------------------------------------------------------------------------------------|--------------------------------------------------------------------------|------------------|
| Folio del trámite: 0602400200120124021000194<br>Tipo de solicitud: Inspección Física<br>Consultar<br>Requerimiento de<br>Información                                                                                                    | 2) Anexar Documentos 3) Firmar Promoción                                 | Siguiente        |
| Datos requeridos     Justificación del requerimiento Fecha de generación 11/10/2012 10:29 Justificación                                                                                                    |                                                                          |                  |
| <ul> <li>*Fecha de inspección</li> <li>○ 17/10/2012</li> <li>Fecha de inspección</li> <li>○</li> <li>Fecha de inspección</li> <li>○</li> <li>©</li> <li>©</li> <li>©</li> <li>©</li> <li>©</li> <li>©</li> <li>©</li> <li>Cancelar la solicitud</li> </ul> | *Hora de inspección<br>10:30<br>Hora de inspección<br>Hora de inspección |                  |

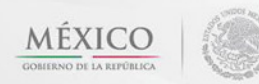

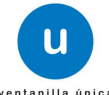

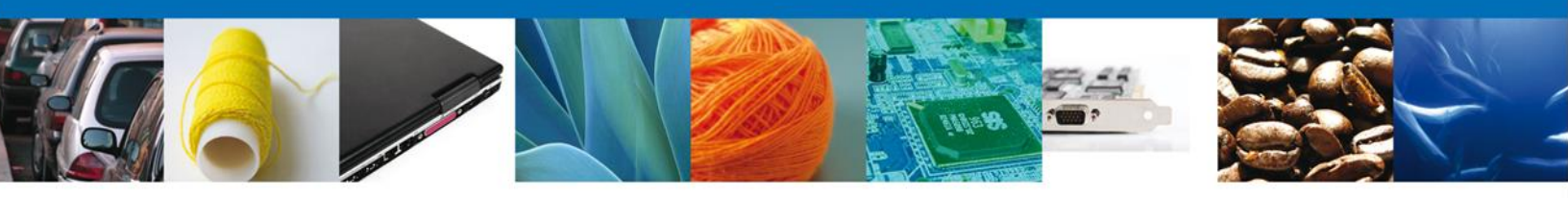

# **Firmar Cita**

Para atender el requerimiento, se requiere **realizar la firma** de la tarea, se adjuntan los datos de la firma y se confirma el firmado.

| u ventanilla única                                      | Cerrar la sesión |
|---------------------------------------------------------|------------------|
| Antecesor   Activo                                      |                  |
| Firmar                                                  |                  |
| Consultar<br>Requerimiento de<br>Inspección             |                  |
| * Registro Federal de Contribuyentes                    |                  |
| APH0609268C2                                            |                  |
| * Clave de la llave privada                             |                  |
| ••••                                                    |                  |
| * Llave privada (*.key)                                 |                  |
| Documents\Softtek\FIEL\601\APH0609268C2_1012231044.     | key Buscar       |
| * Certificado (*.cer)                                   |                  |
| s\erick.castulo\Documents\Softtek\FIEL\601\aph0609268c2 | .cer Buscar      |
|                                                         | Firmar           |

#### **Acuses y Resoluciones**

La aplicación informa que el requerimiento se registró exitosamente, muestra el número de folio, genera y envía el Acuse de Recepción de promoción.

|                         | ventanilla única                                                                                                    | Cerrar la sesión |
|-------------------------|----------------------------------------------------------------------------------------------------|------------------|
| Antecesor  <br>Acuse de | Activo<br>Recibo<br>Requerimiento se registro exitosamente con folio de requerimiento 7373                                                                                                    | ]                |
| Acuse (s)<br>No.        | Documento                                                                                                    | Descargar        |
| 1                       | Acuse de recepción de promoción                                                                                                    |                  |
|                         | Av. Hidalgo No. 77. Col. Guerrero. Deleg. Cuauhtémoc. C.P. 06300. México. D.F.                                                                                                    |                  |
|                         | Art mango no. 77, con operano, pareg, Cadimenno, cor, osso, meso, p.r.<br>Atención Telefonica: 5481-1855 y 01 800 00 VUCEM (88236)<br>Ventanilla Digital Mexicana de Comercio Exterior · Derechos Reservados © 2011 · <b>Políticas de Privacidad</b> |                  |

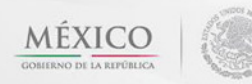

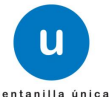

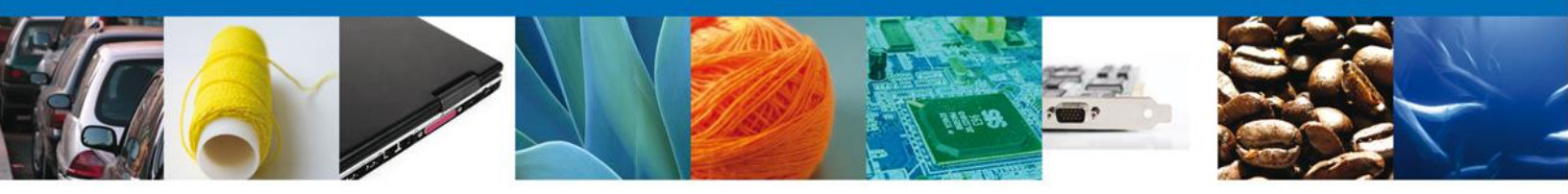

El usuario puede descargar el acuse de recepción de promoción accediendo a la liga que así lo indica, el **Acuse de Promoción** recibido se muestra a continuación:

|                                                                                                    | SUCO                                                                                    |                                                                              |                                                                      |                                                                |
|----------------------------------------------------------------------------------------------------|-----------------------------------------------------------------------------------------|------------------------------------------------------------------------------|----------------------------------------------------------------------|----------------------------------------------------------------|
|                                                                                                    | ance                                                                                    | SEMARNAT                                                                     |                                                                      | Q                                                              |
|                                                                                                    | SFP                                                                                     | SENER                                                                        | SE                                                                   | Gonienno<br>PEDERAL                                            |
| ACUSE DE RECEPCIÓN DE                                                                                                    | PROMO                                                                                   | CIÓN                                                                         |                                                                      |                                                                |
| stimado(a) C. ARMOUR PHARMACEUTICA SA DE CV                                                                                                    |                                                                                         |                                                                              |                                                                      |                                                                |
| FC: APHD609268C2                                                                                                    |                                                                                         |                                                                              |                                                                      |                                                                |
| ilendo las 10:36:37 del 11/10/2012, se tiene por recibida la promoción<br>nspección Física, con número 0602400200120124021000194 presente<br>comercio Exterior, con folio de presentación 427208.                                                                                                    | con folio de pri<br>ado a través d                                                      | esentación 7<br>e la Ventani                                                 | 373, relativ<br>la Digital M                                         | a ai trámit<br>exicana d                                       |
| u promoción, se sujetará a las disposiciones juridicas aplicables al trán<br>a Ventanilla Digital Mexicana de Comercio Exterior, publicado en el Diari<br>sí como a las condiciones de uso de la propia "Ventanilla Digital".                                                                                                    | ite respectivo,<br>lo Oficial de la l                                                   | al Decreto ;<br>Federación e                                                 | oor ei que s<br>ei 14 de ene                                         | e establec<br>ro de 201                                        |
|                                                                                                    |                                                                                         |                                                                              |                                                                      |                                                                |
|                                                                                                    |                                                                                         |                                                                              |                                                                      |                                                                |
|                                                                                                    |                                                                                         |                                                                              |                                                                      |                                                                |
| Cadena Original. Información de Solicitud que presenta(s) que declara:<br>(MOSMO2012012002021000104(11022012)10 2011(ARBOUR PRANMACEUTICA SA DE CV(A)<br>mayor de productos farmaciadicos(RIO YAQUI)ME: 11 LT 2[(MEXICO (ESTADOS UNIDOS M<br>SOTO(ISSSTE/PACHUCA/REDIC)]                                                                                                    | Notice States                                                                           | do rivero@softe<br>OIPACHUCA DE                                              | k.com(Cornerci                                                       | al por                                                         |
| Suita Dopial Salicitata:<br>Laylet 23 Bigliot USE (2014). A 19-9480-emilitair XXII framiliari 19-10 (2013) 480-0264<br>use 2012 T19710-02022222. Laskicol kinologiko della Bigliot 19-96-4807 Bigliot 2014 (2012)<br>USE (2014) 49-041 (2014) 49-040 (2014) 49-040 (2014) 49-040 (2014)<br>25-0440-03 (2014) 49-040 (2014) 49-040 (2014) 49-040 (2014) 49-040 (2014)<br>25-0440-03 (2014) 49-040 (2014) 49-040 (2014) 49-040 (2014) 49-040 (2014)<br>49-040 (2014) 49-040 (2014) 49-040 (2014) 49-040 (2014) 49-040 (2014)<br>49-040 (2014) 49-040 (2014) 49-040 (2014) 49-040 (2014) 49-040 (2014)<br>49-040 (2014) 49-040 (2014) 49-040 (2014) 49-040 (2014) 49-040 (2014)<br>49-040 (2014) 49-040 (2014) 49-040 (2014) 49-040 (2014) 49-040 (2014)<br>49-040 (2014) 49-040 (2014) 49-040 (2014) 49-040 (2014) 49-040 (2014)<br>49-040 (2014) 49-040 (2014) | nr<br>JOx                                                                               |                                                                              |                                                                      |                                                                |
| Selio Digital Vertanilla Digital:<br>bed 5aMTHERRinckull 02H44ettWEUtsinFg11%LodqTyhpi/425r20[TFZFBm0Rb206880ne<br>HQQZ22LLUV/MCGH146860F46LFB23yudSol264eFLUNygbwE3756u11A11%cByBK286<br>MMFFTUNKENJECope                                                                                                    | arVin<br>GM                                                                             |                                                                              |                                                                      |                                                                |
|                                                                                                    |                                                                                         |                                                                              |                                                                      |                                                                |
|                                                                                                    |                                                                                         |                                                                              |                                                                      |                                                                |
|                                                                                                    |                                                                                         |                                                                              |                                                                      |                                                                |
|                                                                                                    |                                                                                         |                                                                              |                                                                      |                                                                |
|                                                                                                    |                                                                                         |                                                                              |                                                                      |                                                                |
| os dalos personales suministrados a través de las solicitudes, prom<br>redios electrónicos e impresos, serán protegidos, incorporados y tr<br>vientanila Digitar acorde con la Ley Federal de Transparencia y Ace<br>emás disposiciones legales aplicables; y podrán ser transmitidos a las<br>sterior, al propio tituíar de la información, o a stercos, en este últi                                                                                                    | ociones, trámil<br>atados en el s<br>so a la inform<br>autoridades ci<br>io caso siempi | tes, consulta<br>sistema de la<br>ación Públic<br>ompetentes<br>re que las d | as y pagos,<br>datos perso<br>a Guberna<br>en materia<br>isposicione | hechos p<br>inales de<br>mental y l<br>de comerc<br>s aplicabl |

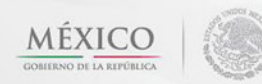

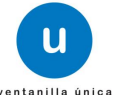

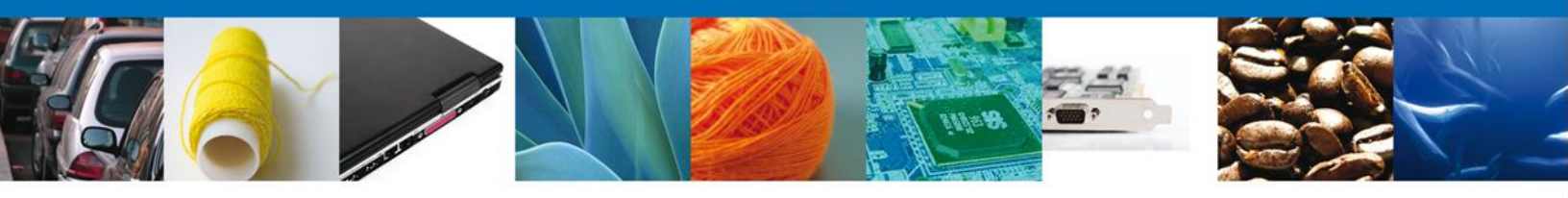

Finalmente damos clic en el botón "cerrar sesión" nos muestra una ventana para confirmar el cierre, damos clic en el botón "Si" para terminar.

|                                       | ventanilla única   | Cerrar la sesión |
|---------------------------------------|--------------------|------------------|
| Antecesor   Activo<br>Acuse de Recibo |                    |                  |
| Acuse (s)                             | Cerrar la sesión × | 3                |
| <b>No.</b><br>1                       |                    | Descargar        |
|                                       |                    |                  |
|                                       |                    |                  |

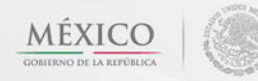

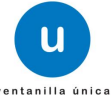

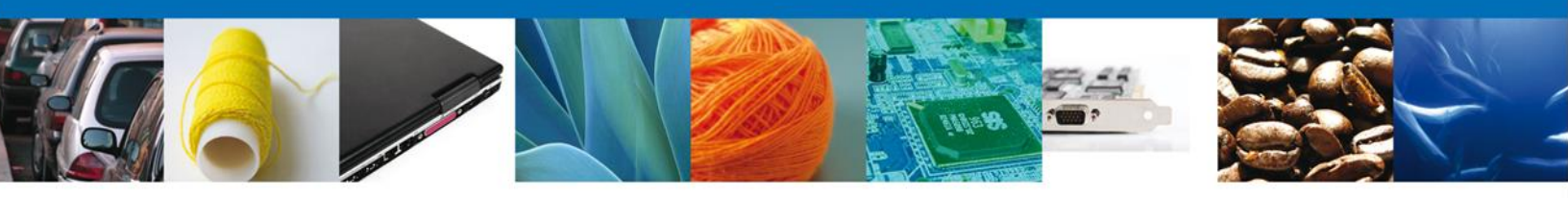

# TRÁMITES

# **4** CONFIRMAR NOTIFICACIÓN DE RESOLUCIÓN

# Bandeja de Tareas Pendientes

Una vez que el usuario firmado haya accedido a la aplicación seleccione la opción de pendientes. Esta opción presentará la Bandeja de Tareas Pendientes para el usuario firmado. Seleccione el trámite a Atender.

|                           | U ventanilla única                                                                        |                                                                                         |                                                                           | Cerrar la sesión     |
|---------------------------|-------------------------------------------------------------------------------------------|-----------------------------------------------------------------------------------------|---------------------------------------------------------------------------|----------------------|
| Antecesor   Activo        |                                                                                           |                                                                                         |                                                                           |                      |
| Bandeja de tareas pendi   | entes                                                                                     |                                                                                         |                                                                           |                      |
| Solicitante: ARMOUR PHARM | ACEUTICA                                                                                  | RFC:                                                                                    | APH0609268C2                                                              |                      |
| Fecha Inicial:            | 31                                                                                        | Fecha Fi                                                                                | nal:                                                                      | 51                   |
|                           |                                                                                           |                                                                                         |                                                                           | Buscar               |
| Folio Trámite 🔶           | Tipo Trámite                                                                              | Nombre tarea                                                                            | Fecha de Asignación de<br>la Tarea                                        | Estado Trámite Fo    |
| 0402600201920124006000013 | Permiso Sanitario de<br>Importación de<br><u>Remedios Herbolari</u> os                    | Confirmar Notificación<br>Estrados                                                      | 11/10/2012                                                                | Resuelto             |
| 0602400200120124021000194 | Inspección Física                                                                         | Confirmar Notificación<br>Resolución                                                    | 11/10/2012                                                                | Resuelto             |
|                           |                                                                                           |                                                                                         |                                                                           |                      |
| •                         | III                                                                                       |                                                                                         |                                                                           | •                    |
|                           | M 4                                                                                       | M Página 1 de 1 🕪                                                                       | ы                                                                         | Mostrando 1 - 2 de 2 |
| A<br>Ventanilla Dig       | Av. Hidalgo No. 77, Col. Guerr<br>Atención Telefónica: S<br>jital Mexicana de Comercio E: | ero, Deleg, Cuauhtémoc, C.P<br>5481-1856 y 01 800 00 VU<br>xterior · Derechos Reservado | . 06300, México, D.F.<br>CEM (88236)<br>s © 2011 · Políticas de Privacid: | ad                   |

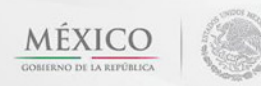

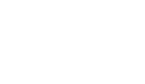

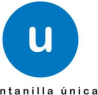

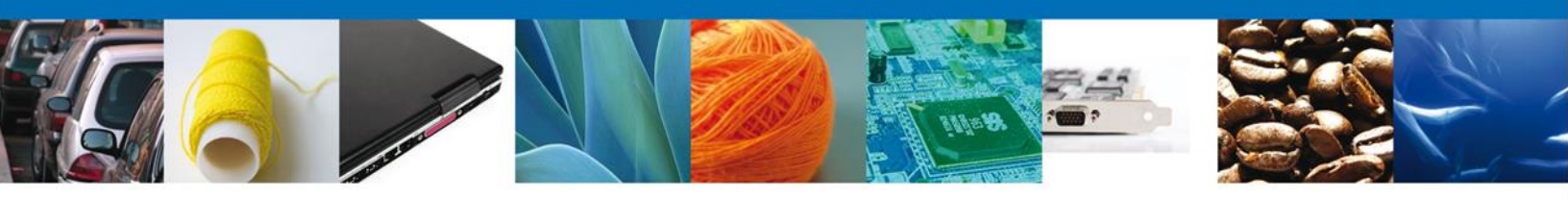

### **Confirmar Notificación**

Después de seleccionar el tramite aparecerá la siguiente pantalla donde se muestra los datos del trámite, aquí se debe proceder a firmar la notificación.

| u ventanilla única                                                                                                    | Cerrar la sesión                                                                                                  |
|----------------------------------------------------------------------------------------------------|----------------------------------------------------------------------------------------------------|
| Antecesor   Activo Confirmar Notificación                                                                                                    |                                                                                                    |
| Folio del trámite: 0602400200120124021000194<br>Tipo de solicitud: Inspección Física                                                                    | Firmar                                                                                                    |
| Notificación de acto administrativo Nombre, Denominación o Razón Social ARMOUR PHARMACEUTICA SA DE CV Registro Federal de Contribuyentes APH0609268C2   | Fecha y hora de la notificación                                                                                   |
|                                                                                                    |                                                                                                    |
|                                                                                                    |                                                                                                    |
| Av. Hidalgo No. 77, Col. Guerrero, Deleg. Cuauh<br>Atención Telefónica: 5481-1856 y 01 &<br>Ventanilla Digital Mexicana de Comercio Exterior - Derechos | :<br>émoc, C.P. 06300, México, D.F.<br>100 00 VUCEM (88236)<br>Reservados © 2011 · <b>Políticas de Privacidad</b> |

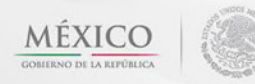

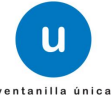

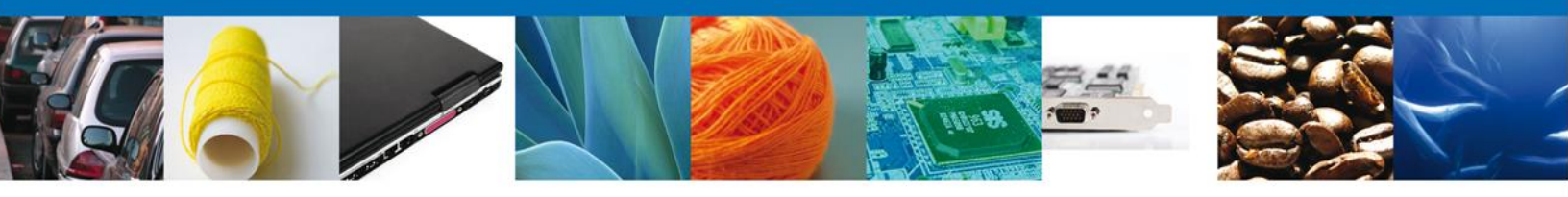

# Firmar

Para confirmar la notificación de resolución, se requiere realizar la firma de la tarea, se adjuntan los datos de la firma y se confirma el firmado.

|                    | Ventanilla única                                                                                                    |
|--------------------|----------------------------------------------------------------------------------------------------|
| Antecesor   Activo |                                                                                                    |
| Firmar             |                                                                                                    |
|                    | * Registro Federal de Contribuyentes                                                                                                    |
|                    | APH0609268C2                                                                                                    |
|                    | * Clave de la llave privada                                                                                                    |
|                    | •••••                                                                                                    |
|                    | * Llave privada (*.key)                                                                                                    |
|                    | ments\Sofftek\FIEL\601\APH0609268C2_1012231044.key Buscar                                                                                                    |
|                    | * Certificado (*.cer)                                                                                                    |
|                    | :k.castulo\Documents\Sofftek\FIEL\601\aph0609268c2.cer Buscar                                                                                                    |
|                    | Firmar                                                                                                    |
|                    |                                                                                                    |
|                    |                                                                                                    |
|                    |                                                                                                    |
|                    |                                                                                                    |
| Venta              | Av. Hidalgo No. 77, Col. Guerrero, Deleg. Cuauhtémoc, C.P. 06300, México, D.F.<br>Atención Telefónica: 5481-1856 y 01 800 00 VUCEM (88236)<br>nilla Digital Mexicana de Comercio Exterior · Derechos Reservados © 2011 · Políticas de Privacidad |

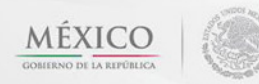

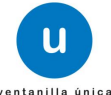

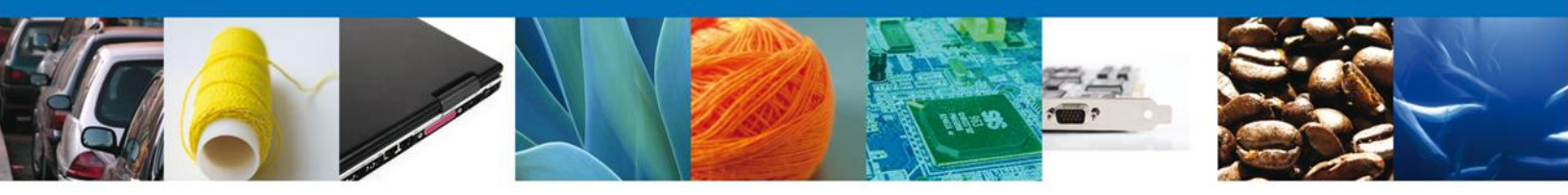

# **Acuses y Resoluciones**

La aplicación informa que la notificación de Resolución ha sido confirmada, muestra el número de folio, genera y envía el Acuse de Notificación y el Oficio de Resolución.

|           | ventanilla única                                                                                                    | Cerrar la sesión                                                                                                |
|-----------|----------------------------------------------------------------------------------------------------|----------------------------------------------------------------------------------------------------|
|           |                                                                                                    |                                                                                                    |
| Antecesor | Activo                                                                                                    |                                                                                                    |
| ACUSES Y  | RESOLUCIONES                                                                                                    |                                                                                                    |
| Lai       | notificación de Requerimiento de Información para el trámite con número O<br>confirmada.                                                                                                    | 602400200120124021000194 ha sido                                                                                |
| Acuse (s) |                                                                                                    |                                                                                                    |
| No.       | Documento                                                                                                    | Descargar                                                                                                    |
| 1         | Acuse de Notificación                                                                                                    |                                                                                                    |
| Resolució | n (es)                                                                                                    |                                                                                                    |
| No.       | Documento                                                                                                    | Descargar                                                                                                    |
| 1         | Oficio de Requerimiento                                                                                                    | 1                                                                                                    |
| 2         | Aviso de Confirmación del Solicitante                                                                                                    | 1                                                                                                    |
| 3         | Aviso de Confirmación del Comandante                                                                                                    | <b>1</b>                                                                                                    |
| 4         | Oficio de Resolución                                                                                                    |                                                                                                    |
| 5         | Aviso de Confirmación del Solicitante                                                                                                    | <b>1</b>                                                                                                    |
| 6         | Aviso de Confirmación del Comandante                                                                                                    | The second second second second second second second second second second second second second second second se |
| 7         | Aviso de Confirmación del Solicitante                                                                                                    | 1                                                                                                    |
| 8         | Aviso de Confirmación del Comandante                                                                                                    | 12                                                                                                    |
|           | Av. Hidalgo No. 77, Col. Guerrero, Deleg. Cuauhtémoc, C.P. 06300, México, [<br>Atención Telefónica: 5481-1856 y 01 800 00 VUCEM (88236)<br>Ventanilla Digital Mexicana de Comercio Exterior · Derechos Reservados © 2011 · Política | D.F.<br>as de Privacidad                                                                                        |

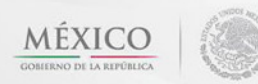

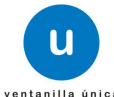

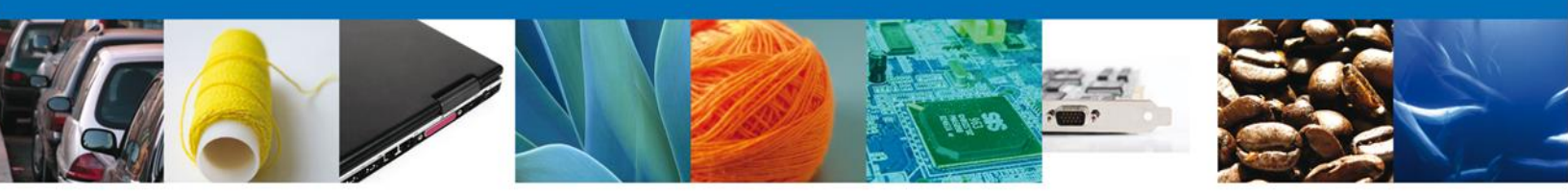

El usuario puede descargar el **acuse de notificación** y el **oficio de resolución** del trámite accediendo a la liga que así lo indica, los documentos se muestra a continuación:

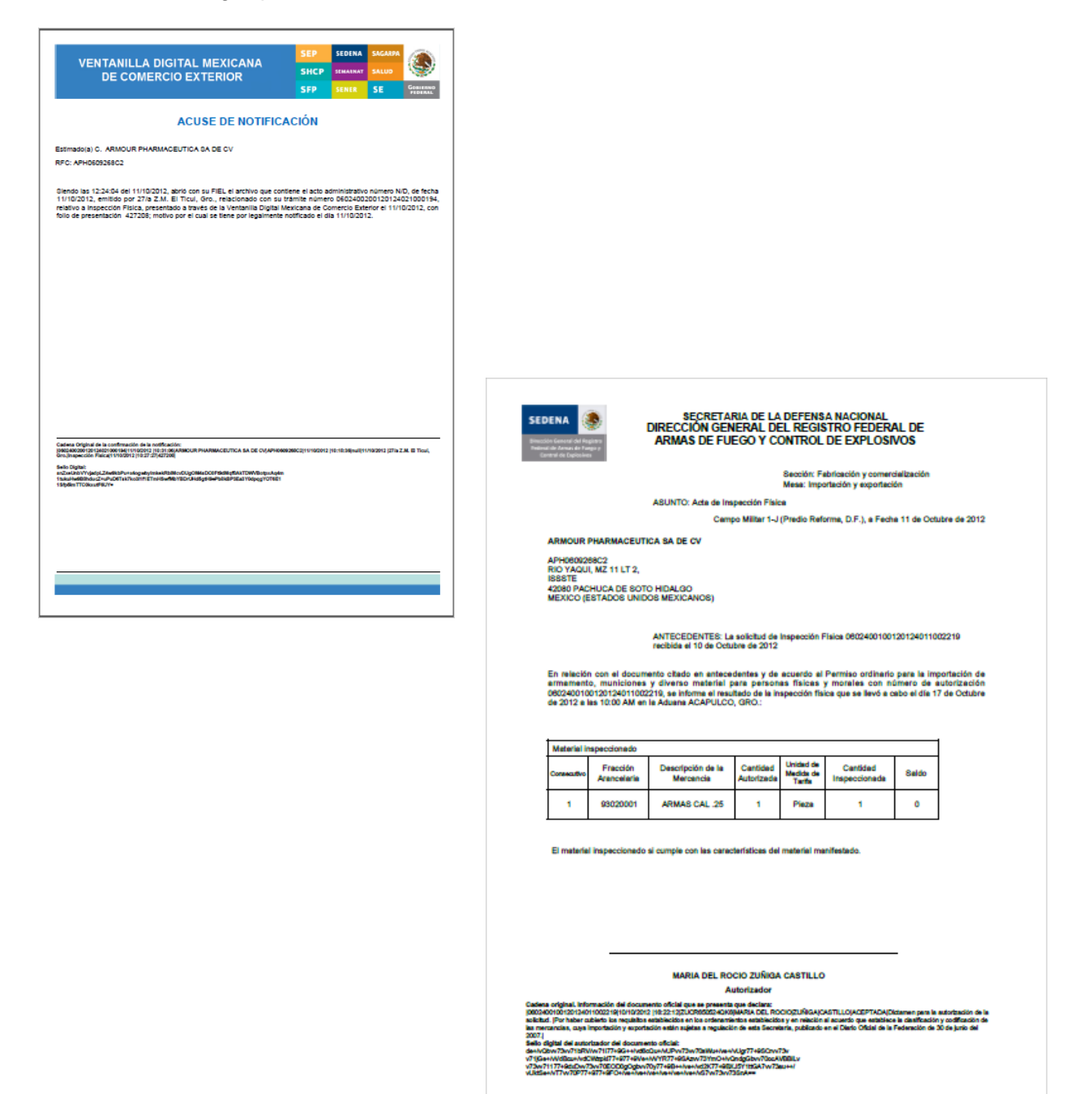

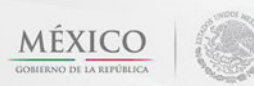

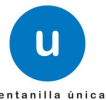

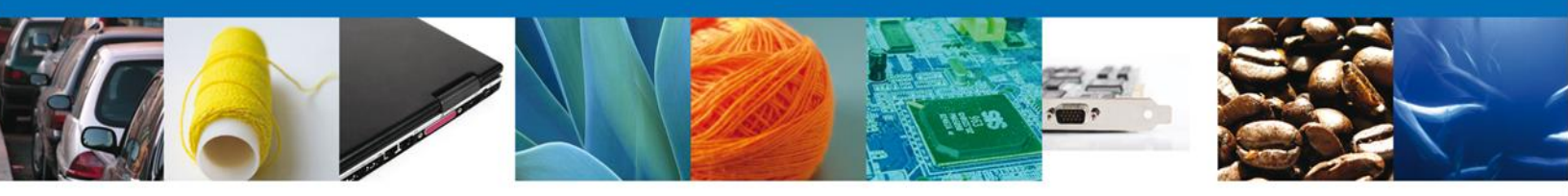

Finalmente damos clic en el botón "cerrar sesión" nos muestra una ventana para confirmar el cierre, damos clic en el botón "Si" para terminar.

|                                                                                                    | ventanilla ûnica                                                                                                    | Cerrar la sesión  |  |
|----------------------------------------------------------------------------------------------------|----------------------------------------------------------------------------------------------------|-------------------|--|
| Antecesor                                                                                                    | Activo                                                                                                    |                   |  |
| ACUSES 1                                                                                                    | RESOLUCIONES                                                                                                    |                   |  |
| La notificación de Requerimiento de Información para el trámite con número 0602400200120124021000194 ha sido<br>confirmada. |                                                                                                    |                   |  |
| A                                                                                                    | Cerrar la sesión 🛛 🗙                                                                                                    |                   |  |
| No                                                                                                    | ÓDesea terminar la sesión de trabajo?                                                                                          | Descargar         |  |
| 1                                                                                                    |                                                                                                    |                   |  |
| Resolució                                                                                                    | n (es) Si No                                                                                                    | Descargar         |  |
| 1                                                                                                    | Oficio de Requerimiento                                                                                                    |                   |  |
| 2                                                                                                    | Aviso de Confirmación del Solicitante                                                                                          | <b>1</b>          |  |
| 3                                                                                                    | Aviso de Confirmación del Comandante                                                                                           | <b>1</b>          |  |
| 4                                                                                                    | Oficio de Resolución                                                                                                    | (1)               |  |
| 5                                                                                                    | Aviso de Confirmación del Solicitante                                                                                          | 7                 |  |
| 6                                                                                                    | Aviso de Confirmación del Comandante                                                                                           | (1)               |  |
| 7                                                                                                    | Aviso de Confirmación del Solicitante                                                                                          | 72                |  |
| 8                                                                                                    | Aviso de Confirmación del Comandante                                                                                           | 1                 |  |
|                                                                                                    | Av. Hidalgo No. 77, Col. Guerrero, Deleg. Cuauhtémoc, C.P. 06300, M<br>Atención Telefónica: 5481-1856 y 01 800 00 VUCEM (8823) | áxico, D.F.<br>5) |  |

Ventanilla Digital Mexicana de Comercio Exterior · Derechos Reservados © 2011 · Políticas de Privacidad

Agradecemos sus comentarios y sugerencias a los correos <u>ventanillaunica@sat.gob.mx</u> y <u>contacto@ventanillaunica.gob.mx</u>.

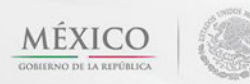

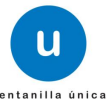